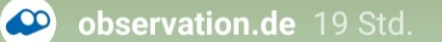

@naturschutzzentrum\_mk und...

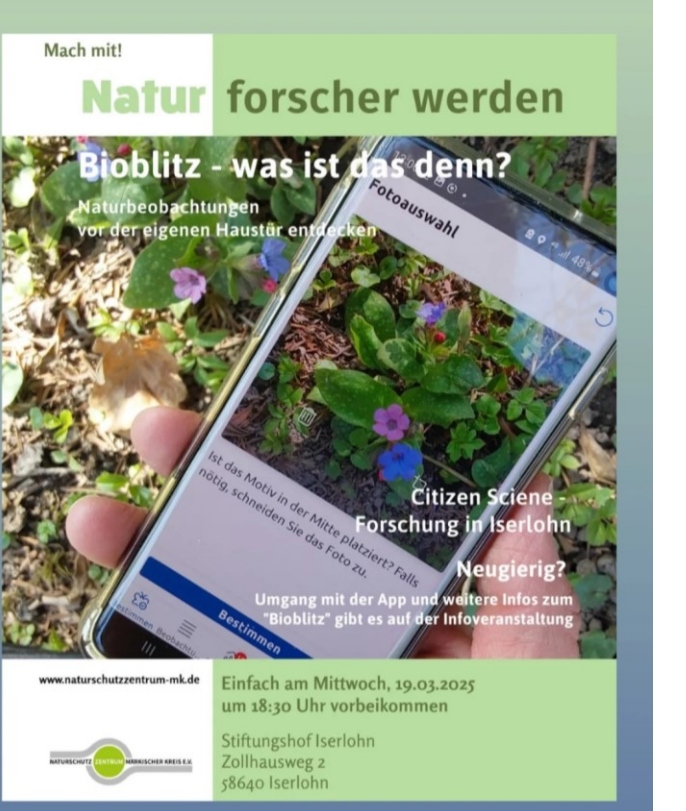

# BIOBLITZ was ist das denn?

Einladung zu einem Bürgerwissenschaftlichen Projekt

www.naturschutzzentrum-mk.de info@naturschutzzentrum.de

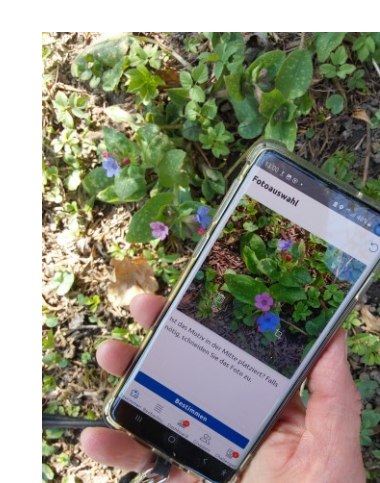

# Bioblitz und Observation.org

- Künstliche Intelligenz
- Bestimmungsapps f
  ür Tiere und Pflanzen
- Zugriff auf eigene und allgemeine Daten bei Observation.org

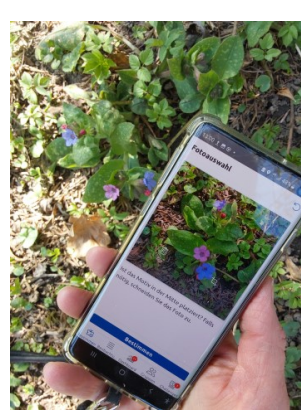

# Informationen über Observation.org

- Globale Biodiversitätsplattform für Citizen Science und Monitoring, gegründet 2004, EU-Datenschutzgesetz gilt
- Förderung der Naturforschung und des Naturschutzes durch Austausch von Daten durch eine Gemeinschaft von Beobachter\*innen und Validator\*innen
- Daten werden aktiv zur Verfolgung der Verbreitung von Arten des Klimawandels, zur Frühwarnung von invasiven gebietsfremden Arten etc. und zur Bürgerbeteiligung genutzt
- Mitgestaltung vom Übergang von Datenbanken und Websites zur Apps mit Bilderkennung durch KI
- Gemeinnützige Stiftung nach niederländischem Recht, mit einem Team von 15 Mitarbeiter\*innen und einem unbezahlten Vorstand von 3 Mitgliedern
- Zusammenarbeit mit lokalen Partnern, Einladung von lokalen Artenexperten zur Teilnahme an dem Validierungsprozess.

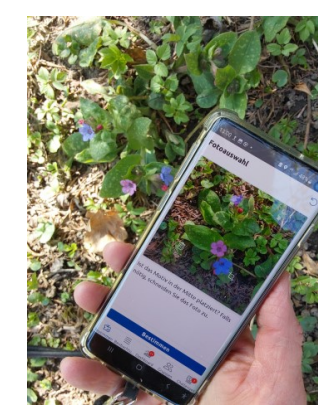

# Partner von Observation.org in

# 💻 Deutschland

- LWL-Museum für Naturkunde mit Planetarium, Munster
- Stiftung Naturschutz Schleswig-Holstein
- Faunistisch-Ökologische Arbeitsgemeinschaft e.V. (FÖAG), Schleswig-Holstein
- Hessische Gesellschaft für Ornithologie und Naturschutz e.V. (HGON)
- Behörde für Umwelt, Klima, Energie und Agrarwirtschaft (BUKEA), Hamburg
- Thüringer Landesamt für Umwelt, Bergbau und Naturschutz (TLUBN)
- BUND Naturschutz in Bayern (BN)
- OrthopteraWeb Das deutsche Heuschreckenportal
- Pro-Igel e.V.
- Umwelt-NAVI App, Niedersachsen

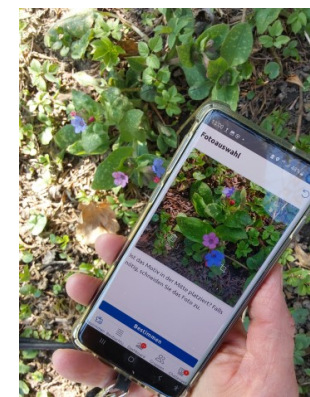

# Schnellstart für Observation.org:

- 1. Am PC: Observation.org eingeben, Benutzerprofil anlegen mit Email-Adresse, (Nick)Name und Passwort (Einstellungen zur Sichtbarkeit der Daten können getroffen werden. Hier gibt es viele Informationen und Übersichten. Auch Dateneingaben sind hier möglich.
- 2. Für Einsteiger mit Smartphone, Obsldentify wählen, Kl-gestützte Bestimmung von Pflanzen und Tieren über Handyfotos: Android: Playstore: Obsldentify Apple: Appstore: Obsldentify

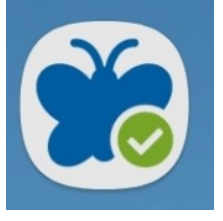

3. Für Kenner, App Observation wählen, hier können selbstbestimmte Eingaben gemacht werden und zusätzlich eine Fotobestimmungsfunktion genutzt werden:

Android: Playstore: ObsIdentify wählen: Apple: Appstore: ObsIdentify wählen:

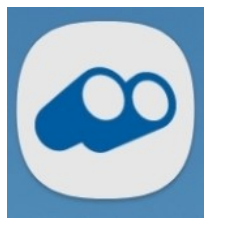

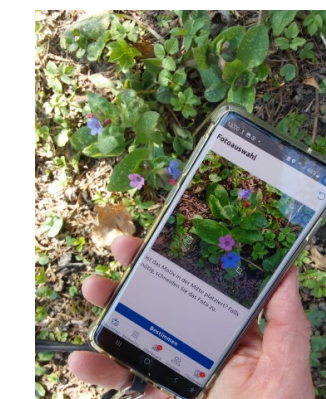

Ein **Benutzerkonto** kann am PC, oder in den Apps Obsidentify 🔗 oder Obersation 🚱 erstellt werden

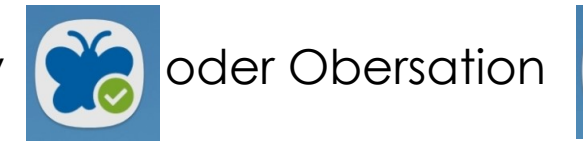

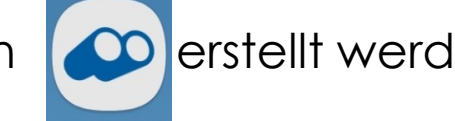

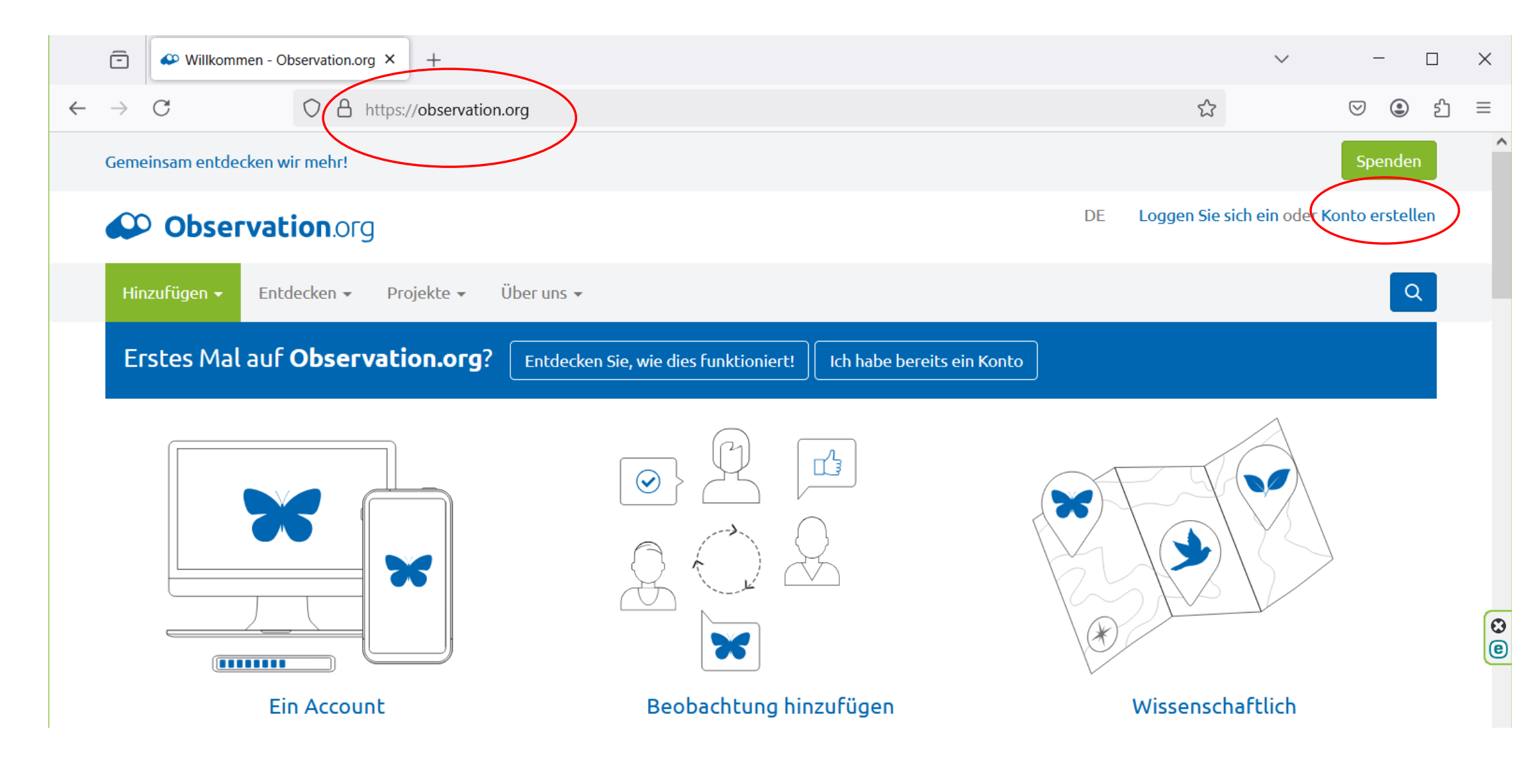

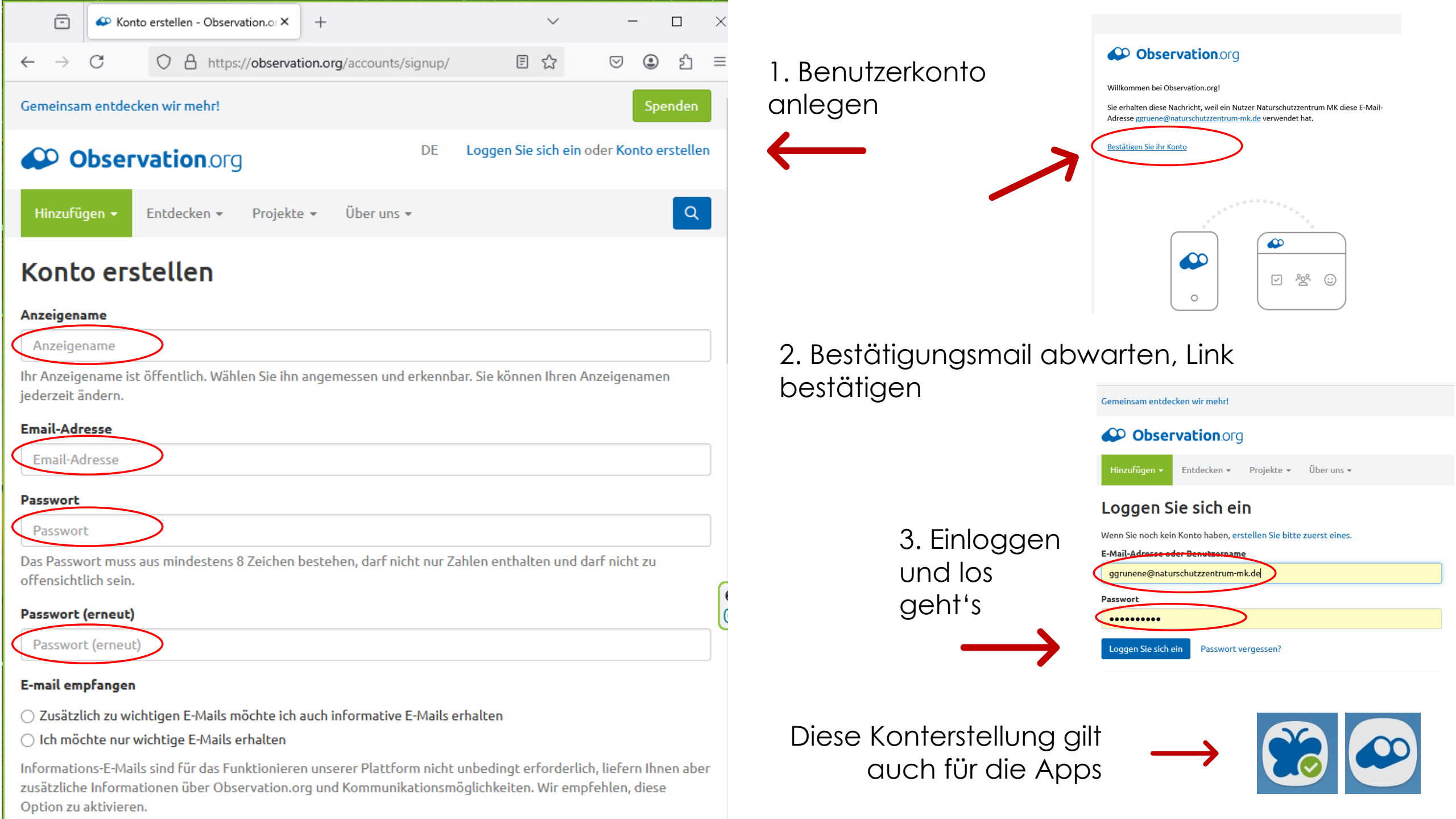

Was ist ein Bioblitz? Eine Zusammenstellung aller Artmeldungen aus einer bestimmten Region in einem bestimmten Zeitraum

Projekte -

Mein Observation.org 👻

Observation.org

Entdecken

Hinzufügen 👻

Projekte BioBlitze

## Observation.org

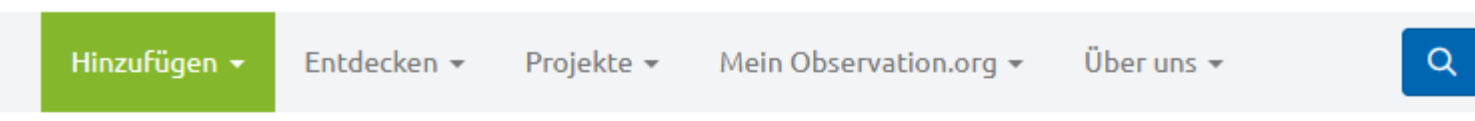

# **BioBlitze** » Kategorien

Ein BioBlitz ist ein Versuch alle Arten in einer bestimmten Region und in einem bestimmten Zeitraum zu erfassen.

Persönlich Kategorien Generell Filter Name

| Filter löschen |
|----------------|
|                |

| Name                                                            | Artenlisten | BioBlitze |
|-----------------------------------------------------------------|-------------|-----------|
| Natura 2000 Day 2025                                            | —           | _         |
| Soortenchallenge Nationaal Park Utrechtse Heuvelrug & gemeenten | _           | 7         |
| Bioblitze Märkischer Kreis 2025                                 | —           | 3         |
| Der große Friedhofs-Bioblitz im Kreis Herford 2025              | _           | 6         |
| Nationale Parken Soorten Challenge 2025                         | —           | 21        |
| Bundesländer 2025                                               | _           | 17        |

Bioblitz von 3 Städten im Märkischer Kreis 2025: 15. März bis 31. Oktober 2025

## Observation.org

#### DE Naturschutzzentrum MK 🗸

Q

## BioBlitze » Kategorien » Bioblitze Märkischer Kreis 2025

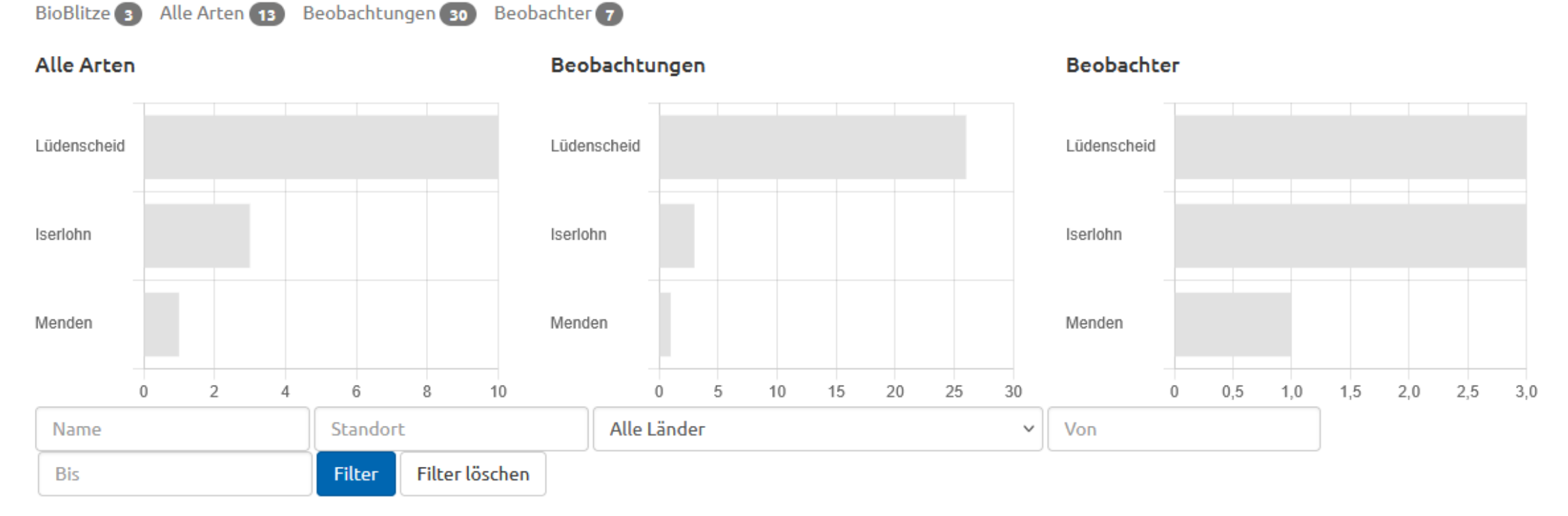

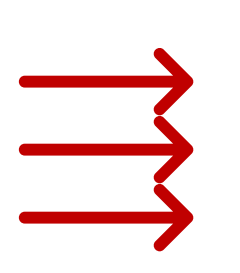

| # 🔺 | Name 🔺                    | Fundort(e)                | Datum                     | Beobachtete Arten | Beobachtungen | Beobachter |
|-----|---------------------------|---------------------------|---------------------------|-------------------|---------------|------------|
| 1   | Bioblitz Lüdenscheid 2025 | MK Lüdenscheid            | 2025-03-15 bis 2025-10-31 | 10                | 26            | 3          |
| 2   | Bioblitz Iserlohn 2025    | BRD - MK Iserlohn (Stadt) | 2025-03-15 bis 2025-10-31 | 3                 | 3             | 3          |
| 3   | Bioblitz Menden 2025      | HSK Menden (Sauerland)    | 2025-03-15 bis 2025-10-31 | 1                 | 1             | 1          |

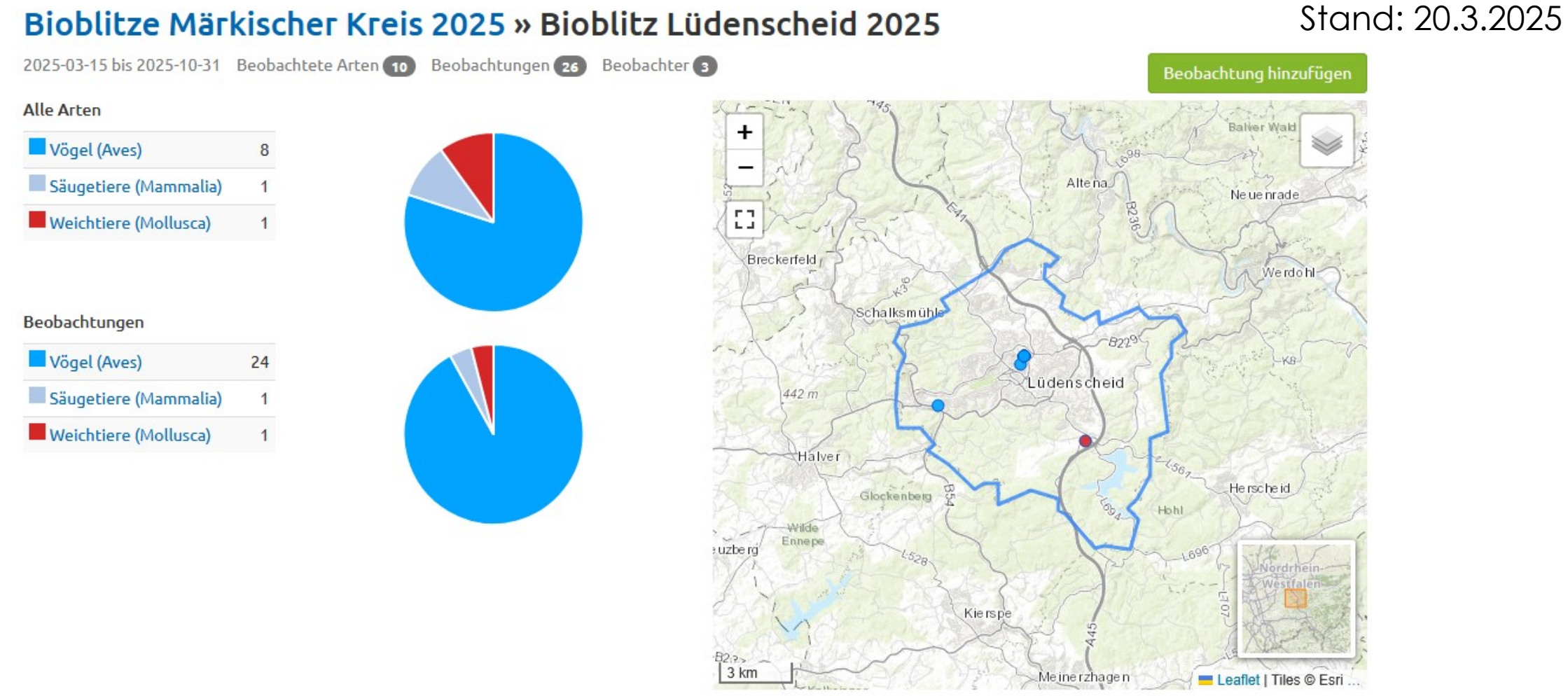

| Suche                | Alle Artengruppen                          | ~ | Alle Seltenheiten 🗸 |                   |    |      |   |
|----------------------|--------------------------------------------|---|---------------------|-------------------|----|------|---|
| Arten                |                                            |   | ti.                 | Erste Beobachtung | ţĒ | # 11 |   |
| 🔺 Zaunkönig - Trog   | lodytes troglodytes                        |   |                     | 2025-03-19 13:04  |    | 1    | Ø |
| 🔺 Gefleckte Schüss   | elschnecke - <i>Gonyodiscus rotundatus</i> |   |                     | 2025-03-17 11:24  |    | 1    | Ø |
| A Schwanzmeise - /   | Aegithalos caudatus                        |   |                     | 2025-03-16 13:16  |    | 4    | Ø |
| 🔺 Kleiber - Sitta eu | гораеа                                     |   |                     | 2025-03-15 13:30  |    | 3    | Ø |
| Amsel - Turdus m     | erula                                      |   |                     | 2025-03-15 13:17  |    | 2    | ര |

## Bioblitze Märkischer Kreis 2025 » Bioblitz Lüdenscheid 2025

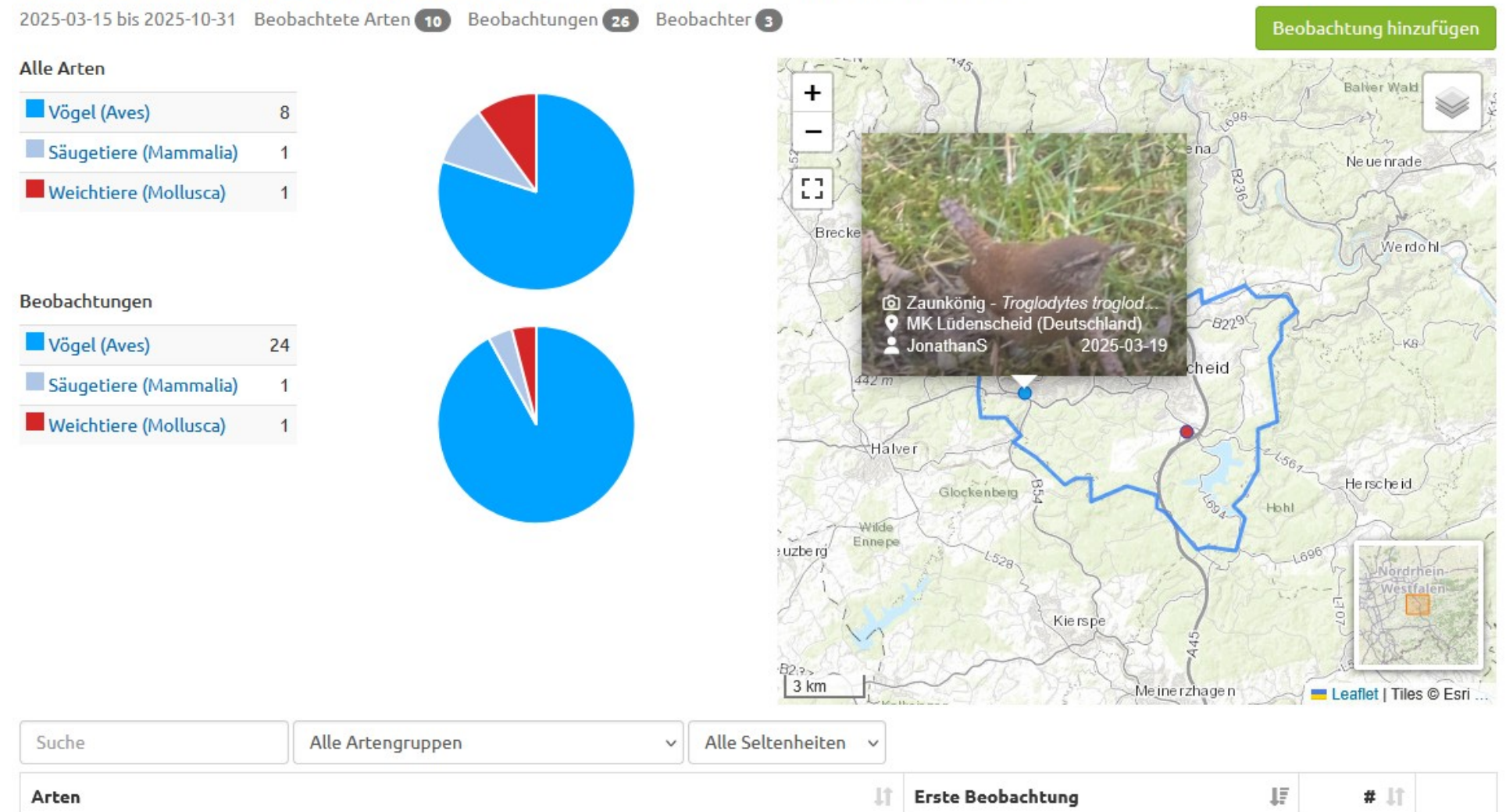

| Arten                                   |                         | 1                            | T. | Erste Beobachtung | ţ.       | # 11 |   |
|-----------------------------------------|-------------------------|------------------------------|----|-------------------|----------|------|---|
| <b>A</b> Zaunkönig - <i>Troglodytes</i> | troglodytes             |                              |    | 2025-03-19 13:04  |          | 1    | 0 |
| Datum                                   | Anzahl                  | Standort                     |    | Beobachter        |          |      |   |
| 2025-03-19 13:04                        | <b>▲</b> 1              | MK Lüdenscheid (Deutschland) |    | JonathanS         | <b>D</b> |      |   |
| ▲ Gefleckte Schüsselschne               | ecke - Gonyodiscus rotu | ndatus                       |    | 2025-03-17 11:24  |          | 1    | Ø |
| Schwapzmoico - Agaitha                  | los caudatus            |                              |    | 2025-03-16 13:16  |          | 4    | ര |

# BioBlitze » Kategorien » Bundesländer 2025

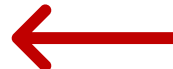

### So sieht ein schon gut mit Artmeldungen gefüllter Bioblitz aus...

BioBlitze 17 Alle Arten 5.199 Beobachtungen 205.228 Beobachter 10.248

#### Alle Arten

#### Beobachtungen

#### Beobachter

| Nordrhein-Westfalen | Nordrh              | nein-Westfalen    |                           | Nordrhein-Westfalen |         |       |       |       |
|---------------------|---------------------|-------------------|---------------------------|---------------------|---------|-------|-------|-------|
| Niedersachsen       | Nieder              | rsachsen          |                           | Niedersachsen       |         |       |       |       |
| Bayern              | Bayern              | n                 |                           | Bayern              |         |       |       |       |
| Rheinland-Pfalz     | Schles              | swig-Holstein     |                           | Hessen              |         |       |       |       |
| Hessen              | Baden               | -Württemberg      |                           | Baden-Württemberg   |         |       |       |       |
| Baden-Württemberg   | Hesser              | en 👘              |                           | Schleswig-Holstein  |         |       |       |       |
| Schleswig-Holstein  | Rheinla             | land-Pfalz        |                           | Rheinland-Pfalz     |         |       |       |       |
| Brandenburg         | Meckle              | enburg-Vorpommern |                           | Sachsen             |         |       |       |       |
| Hamburg             | Brande              | enburg            |                           | Berlin              |         |       |       |       |
| Sachsen             | Sachse              | en                |                           | Berlin              |         |       |       |       |
| 0 1.000 2.00        | 00 3.000 4.000      | 0 20              | .000 40.000 60.000 80.000 |                     | 0 1.000 | 2.000 | 3.000 | 4.000 |
| Name Sta            | andort              | Alle Länder       | ~                         | Von                 |         |       |       |       |
| Bis                 | lter Filter löschen |                   |                           |                     |         |       |       |       |

| # 🔺 | Name 🔺                   | Fundort(e) | Datum | Beobachtete Arten | Beobachtungen | Beobachter |
|-----|--------------------------|------------|-------|-------------------|---------------|------------|
| 1   | Nordrhein-Westfalen 2025 |            | 2025  | 3.058             | 71.203        | 3.812      |
| 2   | Niedersachsen 2025       |            | 2025  | 2.655             | 44.703        | 1.811      |
| 3   | Bayern 2025              | Bayern     | 2025  | 2.103             | 22.536        | 1.489      |
| 4   | Rheinland-Pfalz 2025     |            | 2025  | 1.496             | 7.924         | 701        |
| 5   | Hessen 2025              |            | 2025  | 1.482             | 10.488        | 836        |
| 6   | Baden-Württemberg 2025   |            | 2025  | 1.464             | 11.264        | 800        |
|     |                          |            |       |                   |               |            |

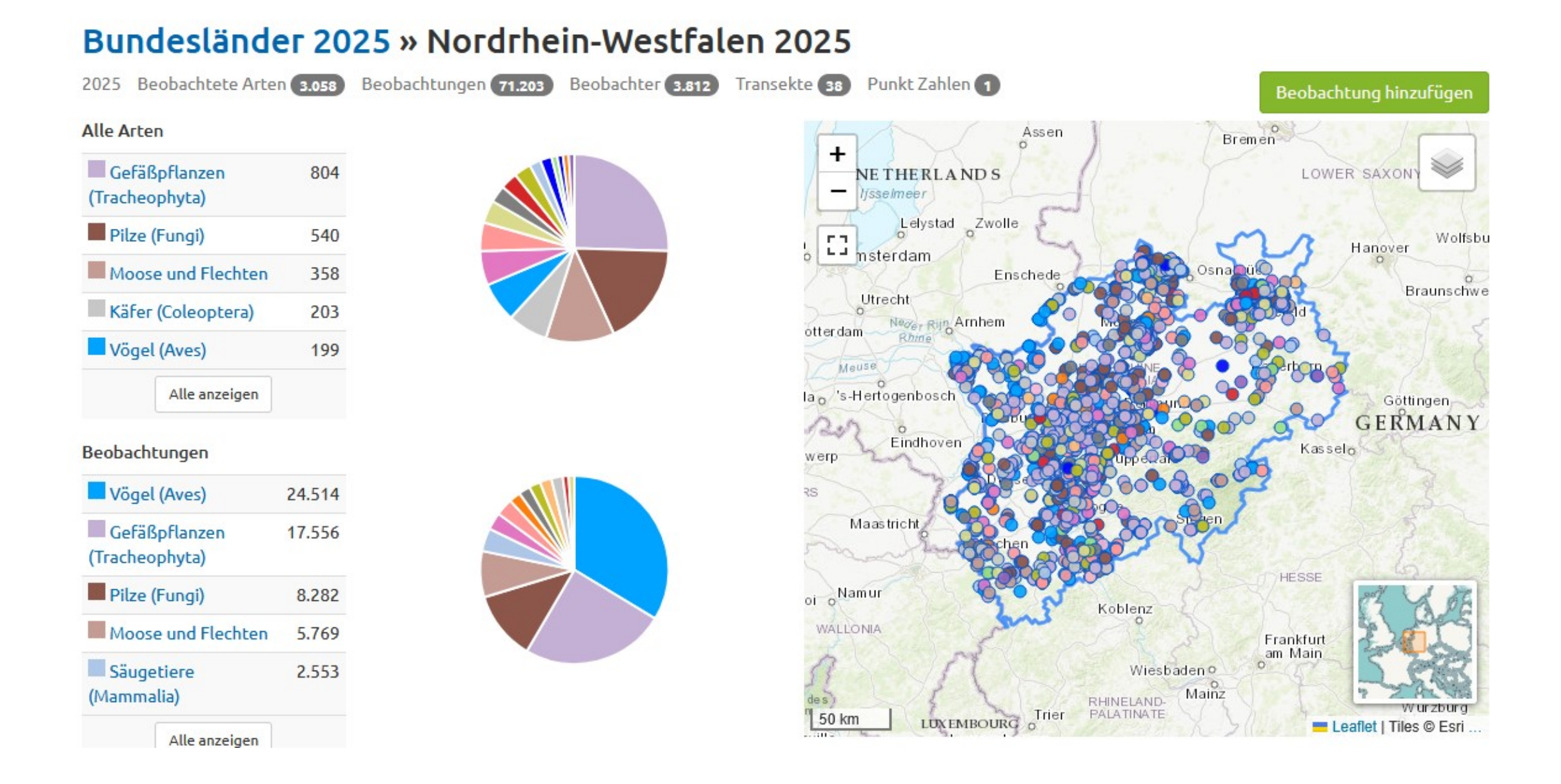

Einfach mal reinschauen und die Daten anschauen. Auch Informationen zu den einzelnen Arten sind als Weblinks (Wikipedia) hinterlegt...

# Was kann ich tun, um beim Bioblitz mitzumachen?

Zum Mitmachen eine oder beide Apps herunterladen

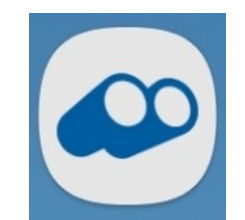

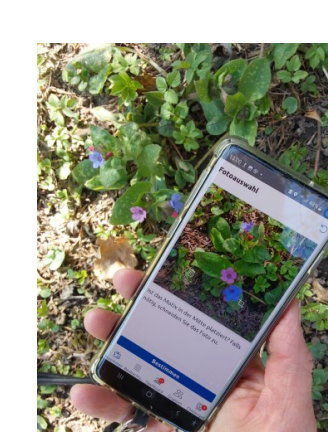

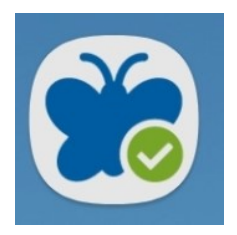

# ObsIdentify, für Einsteiger App herunterladen und starten:

| 19-23 Di., 18 Marz B                                                                                         | ₫⊙ <u>†</u> •                                                                    |                                                           | 😤 24% 🛢                                                              |
|----------------------------------------------------------------------------------------------------|----------------------------------------------------------------------------------|-----------------------------------------------------------|----------------------------------------------------------------------|
| ObsIdentify st                                                                                               | arten                                                                            |                                                           |                                                                      |
| a ta - ata                                                                                                   | 6                                                                                |                                                           | ß                                                                    |
| Die Natur mi<br>Mach ein Foto u<br>Tiere und Pflan:<br>Naturbeobacht<br>Wissen über die<br>Also keine Selfi- | Obsidentify<br>Gerätestandi<br>Obsidentify<br>Gerätestandi<br>Genau<br>Bei Nutzu | erlauben, den<br>ort abzurufen?<br>Ungefähr<br>ng der App | wildlebender<br>er größten<br>: und tragen zum<br>er Gartenpflanzen. |
| <b>b</b> achtungen t                                                                                         | Nur die                                                                          | eses Mal                                                  | Long                                                                 |
| anderer, zu                                                                                                  | Nicht 7                                                                          | ulassen                                                   | 6                                                                    |
| Canton 22                                                                                                    | Deskablurger De                                                                  |                                                           |                                                                      |
| bescimmen                                                                                                    | beobachcungéñ Da                                                                 | Sindoard                                                  | Grubben Challenges                                                   |
|                                                                                                    |                                                                                  |                                                           |                                                                      |

#### Genauen Standort bei Nutzung der App erlauben •

Zugriff auf Standort und Galerie zulassen

| 19-24 Di., 18. März 🖪 🕑 İ 🔹                                                                                                    | ♥ 🖘 24% 🗎                                                                                                    |                                                                                                  |
|----------------------------------------------------------------------------------------------------|----------------------------------------------------------------------------------------------------|--------------------------------------------------------------------------------------------------|
| Obsidentify starten                                                                                                    |                                                                                                    |                                                                                                  |
|                                                                                                    |                                                                                                    | 19.24 Di, 18 Marz 램 @ 호 •<br>Dashboard                                                           |
| Ō                                                                                                    | <u>S</u>                                                                                                    | Anmelden<br>Du bist nicht eingeloggt. Bitt<br>teilzunehmen, mehr Badges<br>beizutragen. Anmelden |
|                                                                                                    |                                                                                                    | Einstellungen                                                                                    |
|                                                                                                    |                                                                                                    | Badges                                                                                           |
|                                                                                                    |                                                                                                    | Keine Badges erworben                                                                            |
| <b>Die Natur mit einem Klick erk</b><br>Mach ein Foto und finde heraus was<br>Fiere und Pflanzen zählt. Die Beoba<br>Naturbeobachtungsplattform Obser | ennen<br>es ist. Jede Sichtung wildlebender<br>chtungen werden in der größten<br>ryation org gesammelt und tragen zum | Gruppen                                                                                          |

Wissen über die Natur bei.

Also keine Selfies, Personen, Haus- und Zootiere, Topf- oder Gartenpflanzen.

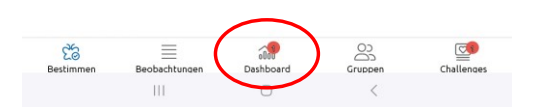

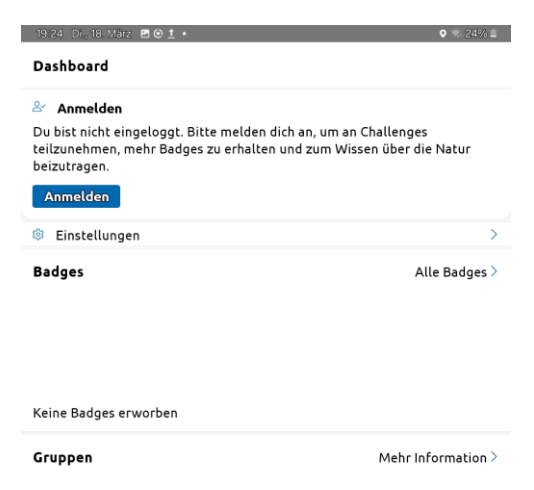

Keine Gruppen die angezeigt werden können

Challenges

| Über die App    |               |           |    | >          |
|-----------------|---------------|-----------|----|------------|
| 🕹 Unterstütz    | e Obsidentify |           |    | Ľ          |
| 26<br>Bestimmen |               | Dashboard | 00 | Challenger |
| Bestimmen       |               |           | <  | Chattenges |

Alle Challenges

Im Dashboard anmelden bzw. hier wenn noch nicht (am PC) geschehen ein Benutzerkonto erstellen.

#### Los geht's!!!

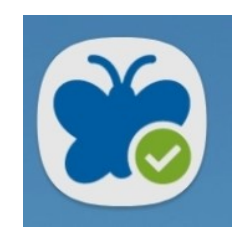

# ObsIdentify, für Einsteiger fotografieren oder Bild auswählen und bestimmen

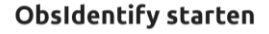

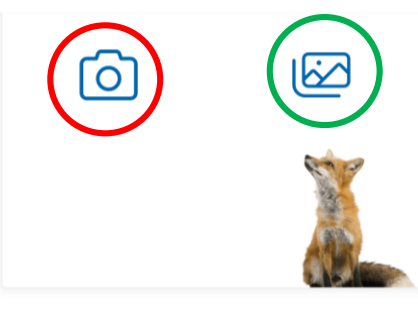

#### Die Natur mit einem Klick erkennen

Mach ein Foto und finde heraus was es ist. Jede Sichtung wildlebender Tiere und Pflanzen zählt. Die Beobachtungen werden in der größten Naturbeobachtungsplattform Observation.org gesammelt und tragen zum Wissen über die Natur bei.

Also keine Selfies, Personen, Haus- und Zootiere, Topf- oder Gartenpflanzen.

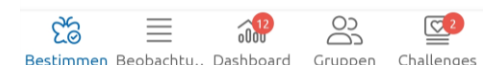

Galerie Foto

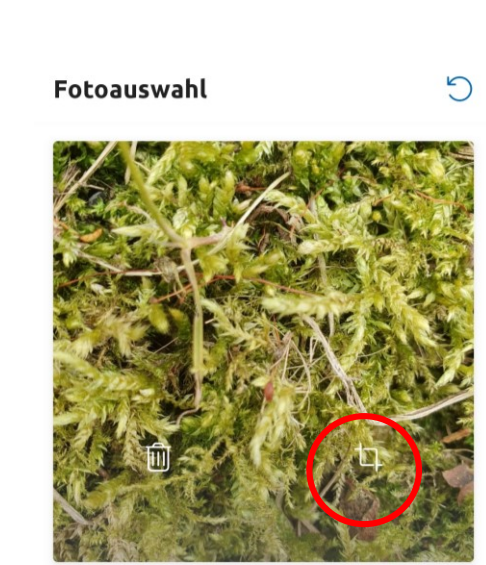

Ist das Motiv in der Mitte platziert? Falls nötig, schneiden Sie das Foto zu.

Bestimmen 8 Roobachtu Dachboard Cruppon Challongo

## 700men

| < е              | Ergebnisse                                                     | Ċ          |         |
|------------------|----------------------------------------------------------------|------------|---------|
|                  |                                                                |            |         |
| ♥ MKL<br>■ 11.03 | .üdenscheid<br>3.2025 12:32                                    |            |         |
| 57%              | Langblättriges<br>Schönschnabelmoos<br>Kindbergia praelonga    |            |         |
|                  | ③ Über diese Art                                               |            | 6       |
| 38%              | Rauhes                                                         |            | C       |
|                  | Kurzbüchsenmoos<br>Brachythecium rutabulum<br>④ Über diese Art |            |         |
| <br>An           | ipassen hochlade                                               | en         |         |
| 26<br>estimmen   | Beobachtu Dashboard Gruppen                                    | Challenges |         |
| 1                | Reicht die                                                     | Resti      | mmunas- |

×

Foto editieren

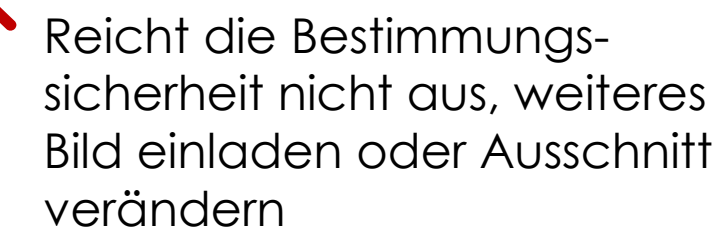

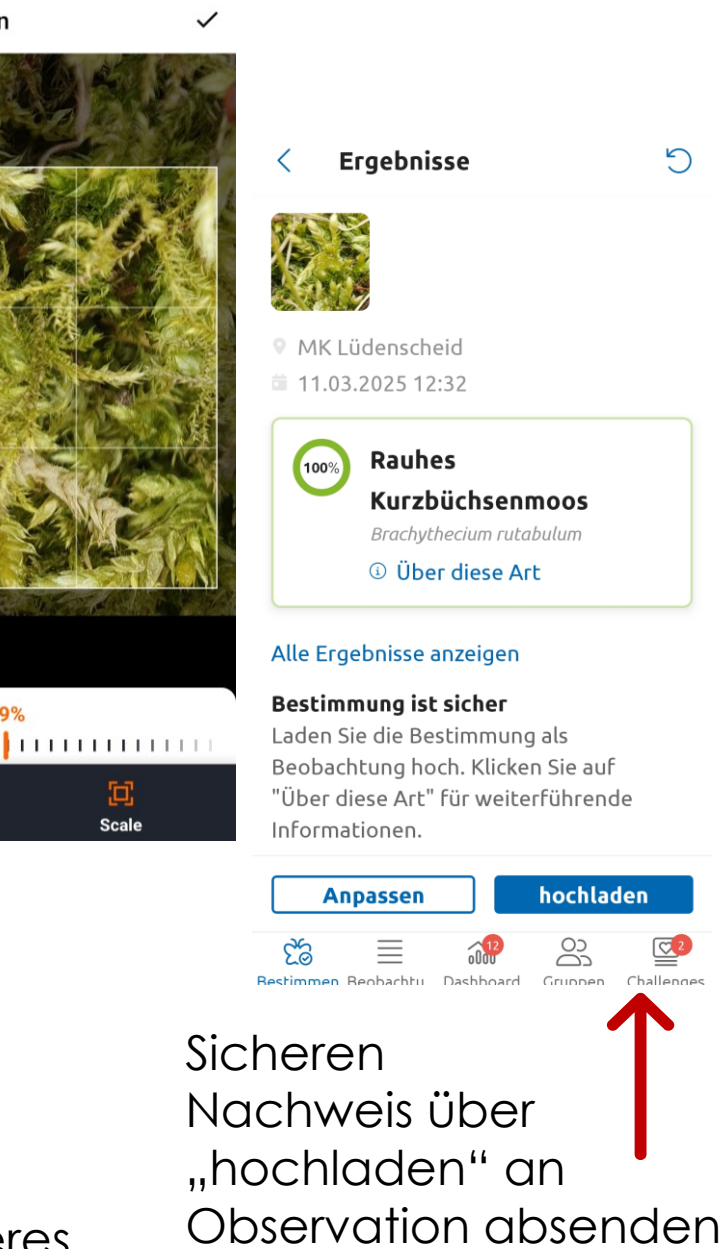

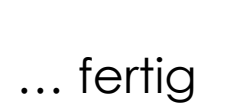

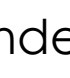

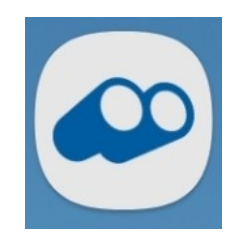

# Observation, für Fortgeschrittene App herunterladen und starten:

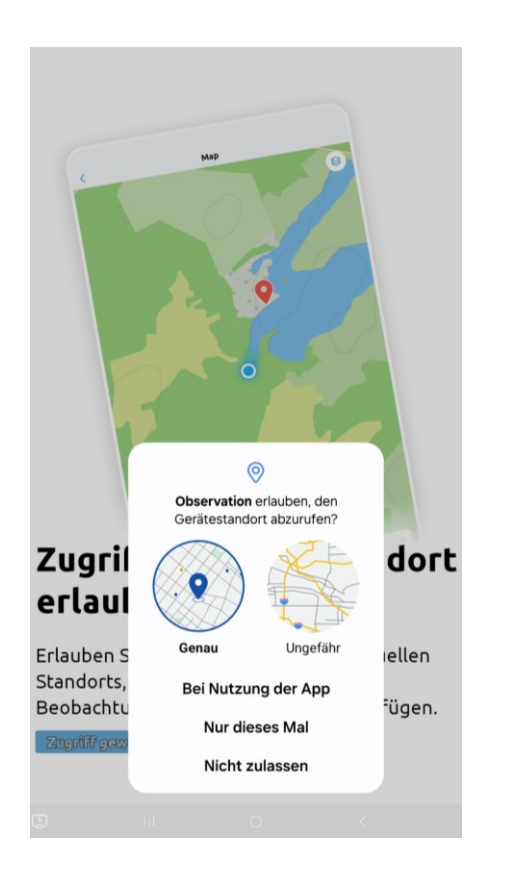

| Beobachtung hinz                  | cufügen 4                     |
|-----------------------------------|-------------------------------|
| Session starte                    | n ?                           |
| 6                                 |                               |
| Wähle eine Art                    | > 00+                         |
| - 1 +                             | o" Q                          |
| <sub>Stadium</sub><br>Unbekannt ~ | Aktivität<br>Anwesend         |
| Sicher                            | ○ Entflohen                   |
| Zählmethode<br>Unbekannt          | Beobachtungsme<br>Unbekannt ~ |
| 51,360 7,421 ± 11                 | m 🛛 🕓 🔿                       |
|                                   |                               |
| +<br>Hinzufügen                   | (2)<br>Ich                    |

"ich" zum Anmelden oder Konto erstellen

## Observation, das "digitale Notizbuch"

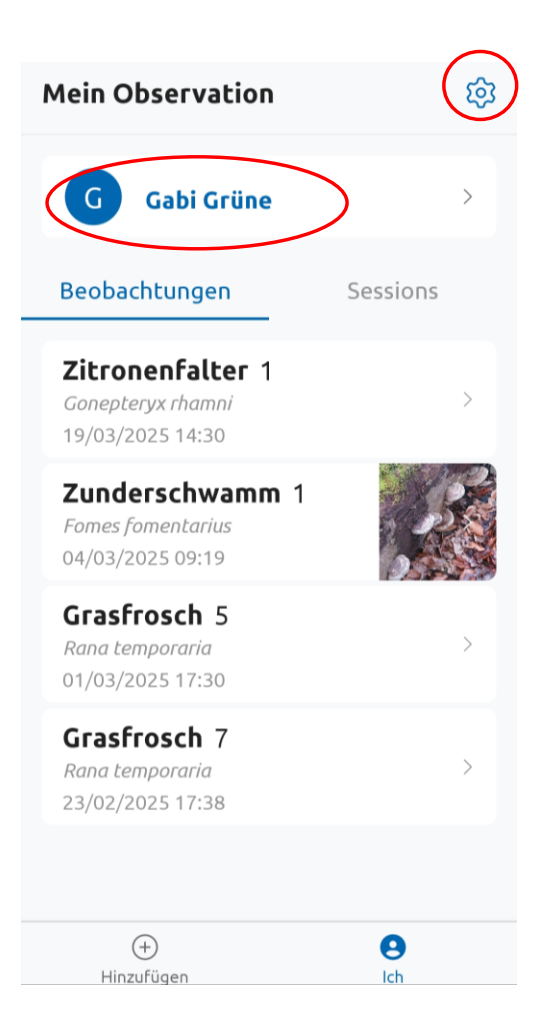

Los geht's....

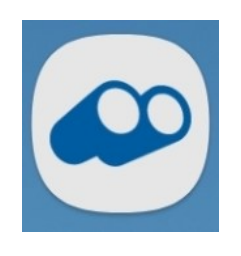

# Observation, Artenlisten herunterladen und anwenden

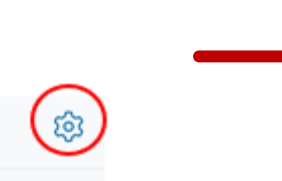

| < Einstellungen und Präferenzen          |
|------------------------------------------|
| Artenlisten                              |
| Artenlisten (19)                         |
| Basisdaten                               |
| 🔓 Aktualisieren Sie die Basisdaten der 💚 |
| Über                                     |
| Über die App                             |
| Nutzungsbedingungen Observation >        |
| Datenschutz-Erklärung                    |
| Nutzungsbedingungen                      |
| Unterstütze Observation.org              |
|                                          |
| + C                                      |
| inite again fui                          |

#### < Artenlisten

Artenlisten

**Vögel (Aves)** Deutschland Deutsch

Säugetiere (Mammalia) Deutschland Deutsch

Reptilien und Amphibien (Herpetofauna) Deutschland Deutsch

Tagfalter (Lepidoptera) Deutschland Deutsch

Libellen (Odonata) Deutschland Deutsch

Insekten (Insecta: sonstige Ordn.) Deutschland Deutsch

**Weichtiere (Mollusca)** Deutschland Deutsch

(+)

Hinzufügen

Fügen Sie eine Artenliste hinzu

0

Ich

#### < Fügen Sie eine Artenliste hinzu

Deutschland Deutsch

Moose und Flechten Deutschland Deutsch

sonstige Gliederfüßer (Arthropoda) Deutschland Deutsch

Heuschrecken (Orthoptera) Deutschland Deutsch

Wanzen, Pflanzenläuse und Zikaden Deutschland Deutsch

Käfer (Coleoptera) Deutschland Deutsch

Hautflügler (Hymenoptera) Deutschland Deutsch

Fliegen und Mücken (Diptera) Deutschland Deutsch

Algen und Einzeller Deutschland Deutsch

**sonstige Wirbellose (Invertebrata)** Deutschland Deutsch

+•HinzufügenIch

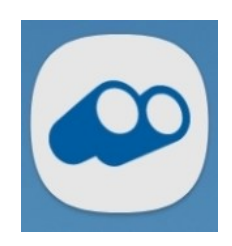

# Observation, fotografieren oder auswählen

| 10:51 🕓 🕯 🖪 🔹                   |        | 6                | <b>୦</b> ଲିµା  | 14% 🗋           |   |
|---------------------------------|--------|------------------|----------------|-----------------|---|
| Beobachtung                     | ) hinz | ufü              | gen            |                 | 母 |
| Session s                       | tarte  | n                |                |                 | ? |
|                                 |        |                  |                |                 |   |
| Wähle eine                      | Art    |                  |                | >               |   |
| - 1                             | +      | (                | 5              | Ç               | Ç |
| Stadium<br><b>Unbekannt</b>     | $\sim$ | Akt<br><b>Ar</b> | ivität<br>IWES | end             | ~ |
| Sicher                          |        | 0                | Entf           | loher           | n |
| Zählmethode<br><b>Unbekannt</b> | $\sim$ | Bed<br>Ur        | bachtu<br>beka | ingsme.<br>annt | ~ |
| 51.360 7.421                    | ± 11   | m                | 0              |                 | 0 |
|                                 | Speic  | :her             | n              | U               | Ŭ |
| <b>+</b><br>Hinzufügen          |        |                  |                | (2)<br>Ich      |   |

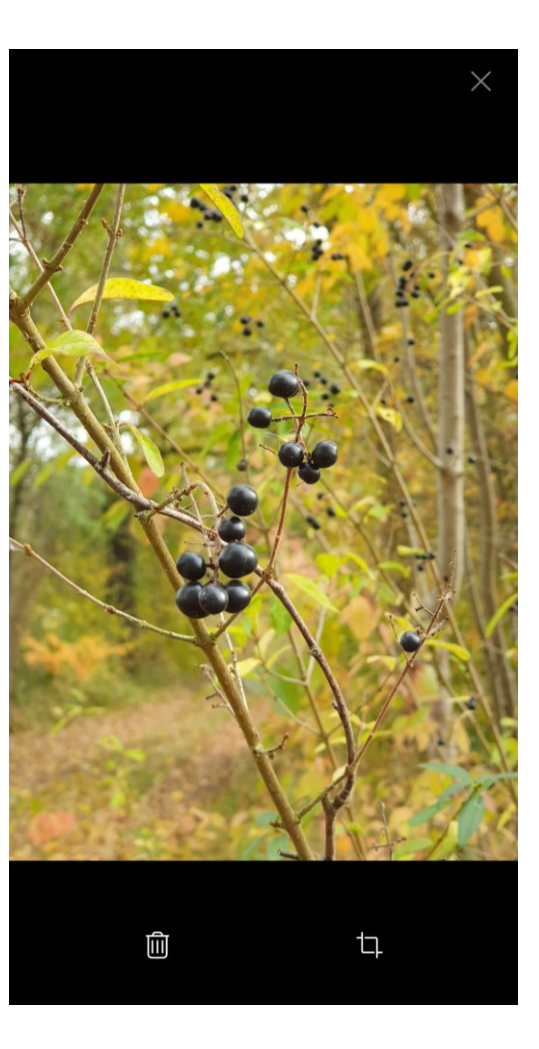

## Foto oder Galerie

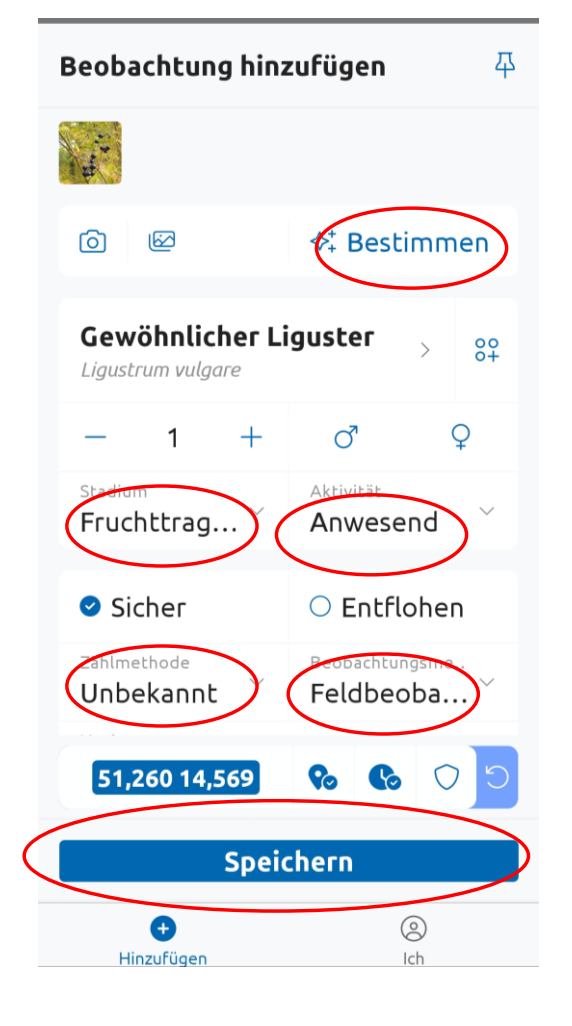

Nach dem Bestimmen ggf. zum Foto zusätzliche Daten eintragen, → speichern

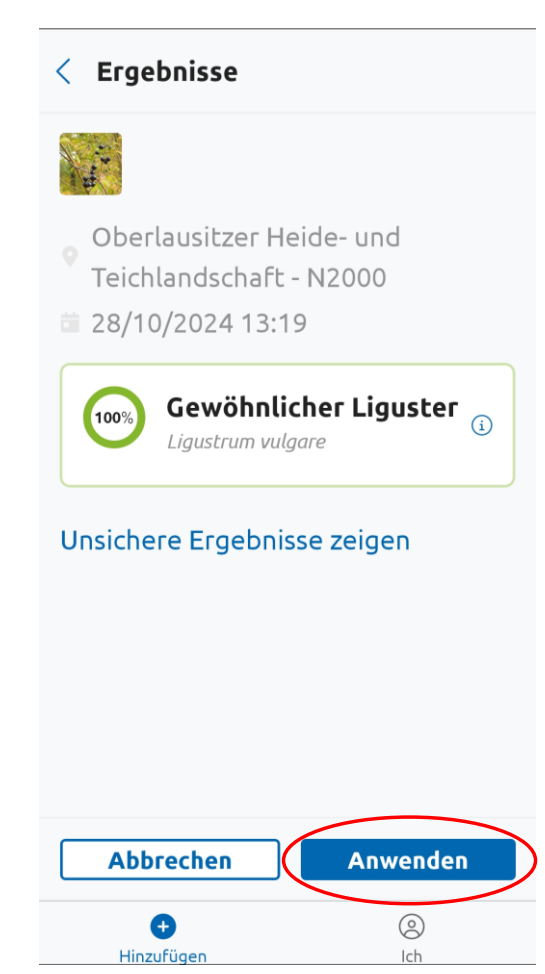

 $\rightarrow$  anwenden

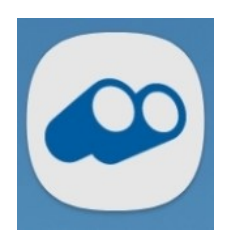

# Beobachtungen ohne Bild eintragen

| Beobachtung hinzufügen 4               |                               |  |  |
|----------------------------------------|-------------------------------|--|--|
| Session starte                         | n ⑦                           |  |  |
| 6                                      |                               |  |  |
| Wähle eine Art                         |                               |  |  |
| - 1 +                                  | o" ♀                          |  |  |
| $^{ m Stadium}$ Unbekannt $^{ m \sim}$ | Aktivität<br>Anwesend         |  |  |
| Sicher                                 | ○ Entflohen                   |  |  |
| Zählmethode<br>Unbekannt ~             | Beobachtungsme<br>Unbekannt ~ |  |  |
| 51,360 7,421 ± 11                      | m 🛛 🕓 🔿                       |  |  |
|                                        |                               |  |  |
| Hinzəfügen                             | lch                           |  |  |

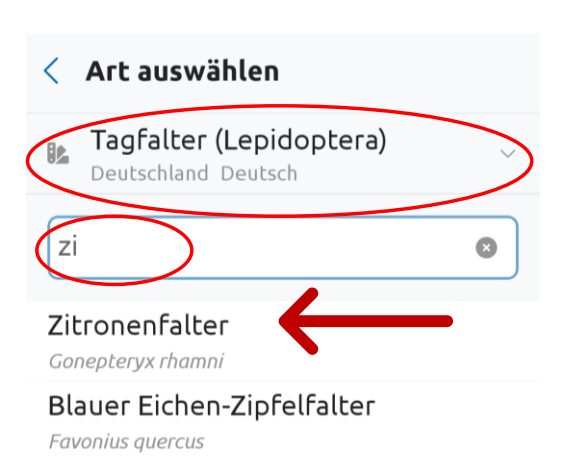

Nierenfleck-Zipfelfalter

# Grüner Zipfelfalter Image: Signal straight straight stra

Eingabe beginnen

Artenliste auswählen

Art aus Vorschlagsliste übernehmen

> Jetzt können alle Einträge zur Spezifizierung ergänzt werden

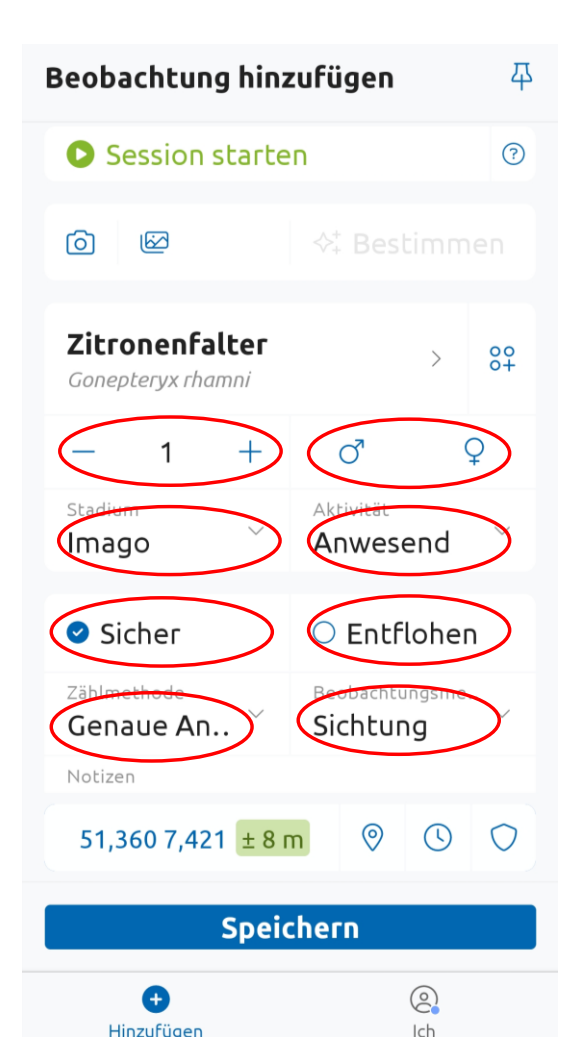

Bereitet neuen Eintrag vor

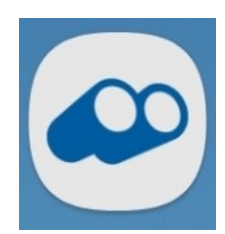

# Beobachtungsort und Zeit ggf. ändern bzw. ergänzen

| Beobachtung hinzufügen 🛛 🖓                 |                            |  |  |
|--------------------------------------------|----------------------------|--|--|
| Session starte                             | n ⑦                        |  |  |
| 0                                          |                            |  |  |
| <b>Zitronenfalter</b><br>Gonepteryx rhamni | > 82                       |  |  |
| - 1 +                                      | o" ♀                       |  |  |
| Stadium V                                  | Aktivität<br>Anwesend      |  |  |
| Sicher                                     | ○ Entflohen                |  |  |
| Zählmethode<br>Genaue An ~                 | Beobachtungsme<br>Sichtung |  |  |
| Notizen                                    |                            |  |  |
| 51,360 7,421 ± 8 m 💿 🕚 🔿                   |                            |  |  |
| Speichern                                  |                            |  |  |
| €                                          | 0                          |  |  |

Ort und Zeit manuell ändern

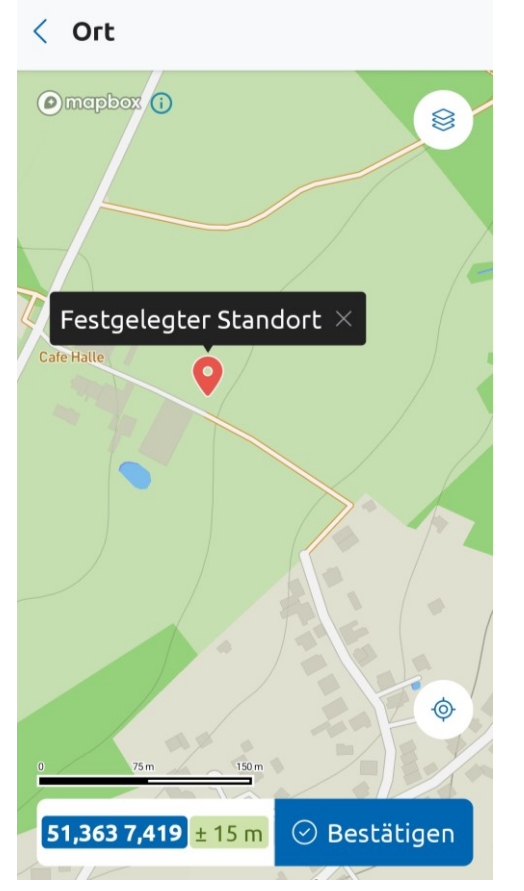

Ein Klick in die Karte legt den Ort fest, die Anzeigefarbe ändert sich in weiße Schrift auf blauem Grund

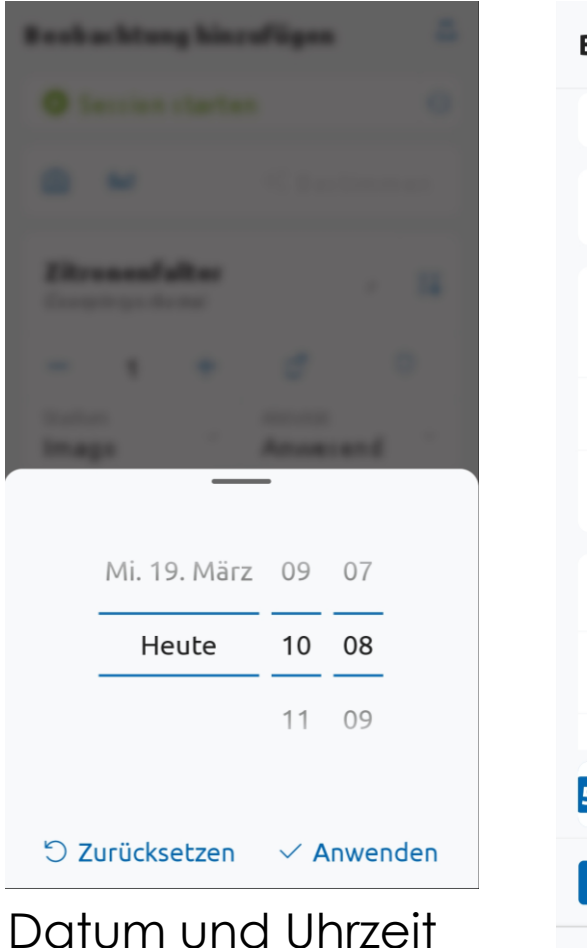

der Beobachtung

festlegen und

anwenden

| Beobachtung hinz                           | ufügen                             | 平        |  |
|--------------------------------------------|------------------------------------|----------|--|
| Session starte                             | n                                  | ?        |  |
| 6                                          |                                    |          |  |
| <b>Zitronenfalter</b><br>Gonepteryx rhamni | >                                  | 00<br>0+ |  |
| - 1 +                                      | o <b>"</b> (                       | Ç        |  |
| Stadium V                                  | Aktivität<br>Anwesend              | ~        |  |
| Sicher                                     | ○ Entfloher                        | n        |  |
| Zählmethode Genaue An $\checkmark$         | Beobachtungsme.<br><b>Sichtung</b> | . ~      |  |
| Notizen                                    | $\sim$                             |          |  |
| <b>51,363 7,419</b> ± 15 m                 |                                    |          |  |
| Speichern                                  |                                    |          |  |
| Hinzufügen                                 |                                    |          |  |

Ort und Zeit manuell Verändert, erkennbar an Symbolfarbe

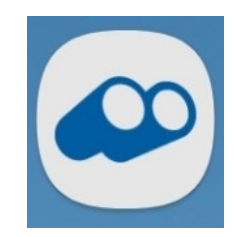

# Beobachtungsort und Zeit ändern bzw. ergänzen

| Beobachtun                                                                                                    | g hinz | ufüge | n          | 平 |
|----------------------------------------------------------------------------------------------------|--------|-------|------------|---|
| Session :                                                                                                    | starte | n     |            | ? |
| 6                                                                                                    |        |       |            |   |
| Wähle eine                                                                                                    | Art    |       | >          |   |
| - 1                                                                                                    | +      | ď     |            | Q |
| Sie haben den Ort und/ ×<br>oder die Zeit vor einiger Zeit<br>festgelegt.<br>Zurücksetzen auf aktuellen<br>Standort und Uhrzeit |        |       |            |   |
| 51,363 7,419 ± 15 m 😵 🕓 🕞                                                                                                    |        |       |            |   |
| +<br>Hinzufügen                                                                                                    |        |       | (©)<br>Ich |   |

Zurücksetzen von Ort und Zeit auf Geräteort und Gerätezeit

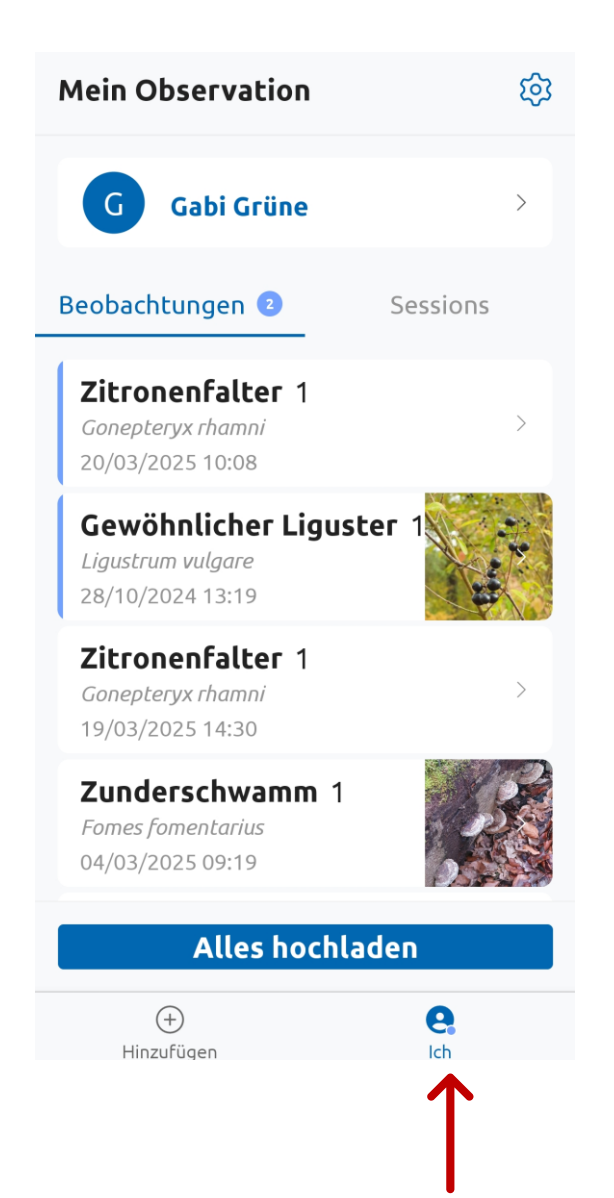

Nach dem Speichern der verschiedenen Datensätze ist die Liste der lokal gespeicherten Meldungen unter "ich" sichtbar.

Noch nicht hochgeladene Meldungen sind blau markiert.

Alles hochladen lädt nur die "neuen", blau markierten Meldungen hoch.

Nach dem "Hochladen" sind alle Daten auch im PC und auf ObsIdentify sichtbar.